LORENZO SUAREZ Y MARIANO AVALOS 2018

violetta

# SISTEMA DE ESCANEO

**INSTRUCTIVO DE USO** 

## USO DE APLICACIÓN WEB

### **INGRESAR A PAGINA WEB**

URL: <u>HTTP://REPARTIDORES.VIOLETTACOSMETICOS.COM.AR:4443/LOGIN.PHP</u>

| L                 | OGIN  |
|-------------------|-------|
| Ingrese su nombre |       |
| EN                | ITRAR |
|                   |       |

(USUARIO Y CONTRASEÑA SERÄ PROVISTO POR LA COMPAÑÍA)

| REPARTIDOR: JCARBALLO |          | SISTEMA DE ES                              | CANEO          |         | SALIR |
|-----------------------|----------|--------------------------------------------|----------------|---------|-------|
|                       |          | ð i 🌼 🤇                                    | 2              |         |       |
|                       | 3        | 201801<br>ZONA : 12<br>CONFIGURACION INCOM | 5<br>MPLETA    |         |       |
|                       |          |                                            | 0              |         |       |
|                       | EXPORTAR | ENCONTRADOS                                | NO ENCONTRADOS | GUARDAR |       |

**MENU SUPERIOR** 

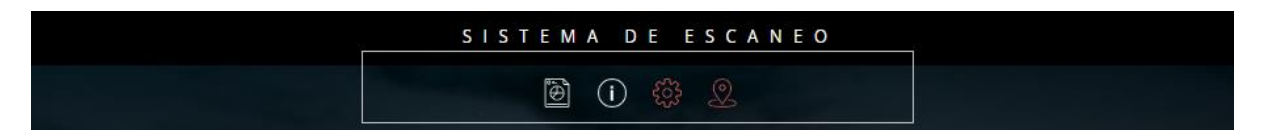

#### CARGAR AÑO CAMPAÑA + ZONA

1. PRESIONE EL ICONO:

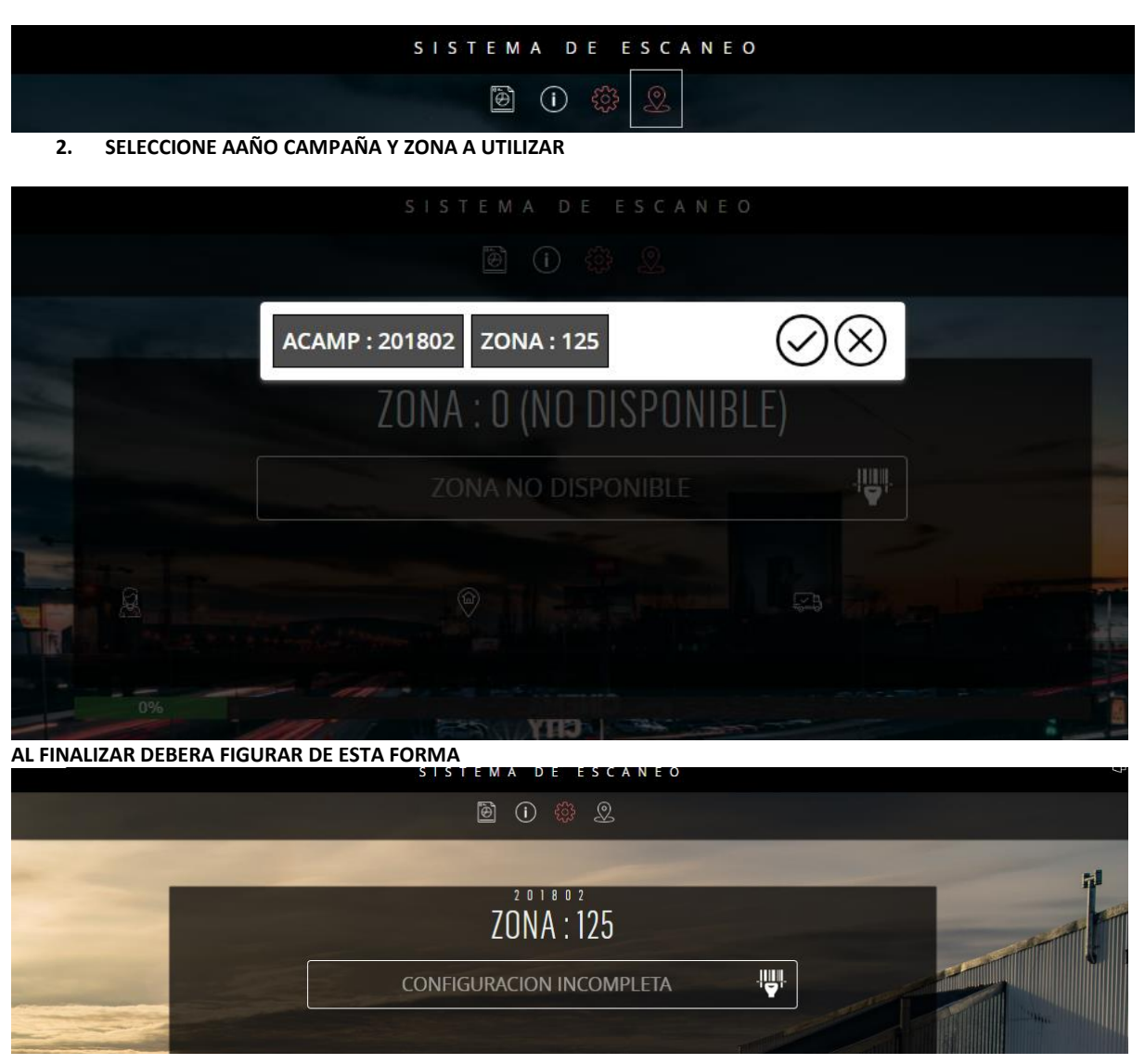

#### SELECCIONAR CAMION + CHOFER + FECHA DE REPARTO

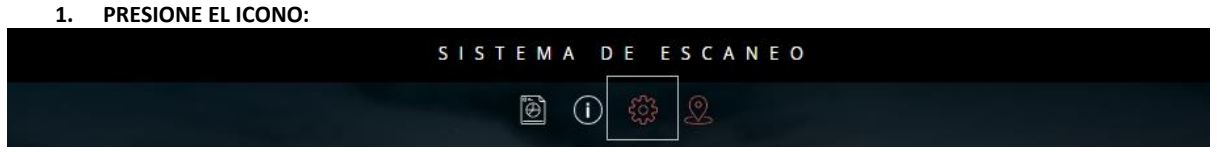

2. SELECCIONE CAMION + CHOFER + FECHA (OBLIGATORIAMENTE LAS TRES OPCIONES)

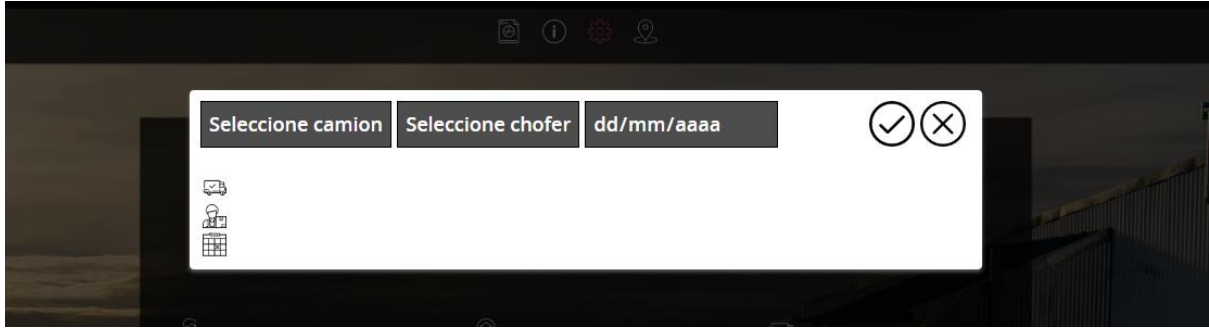

#### LISTO PARA LECTURA CON ESCANER

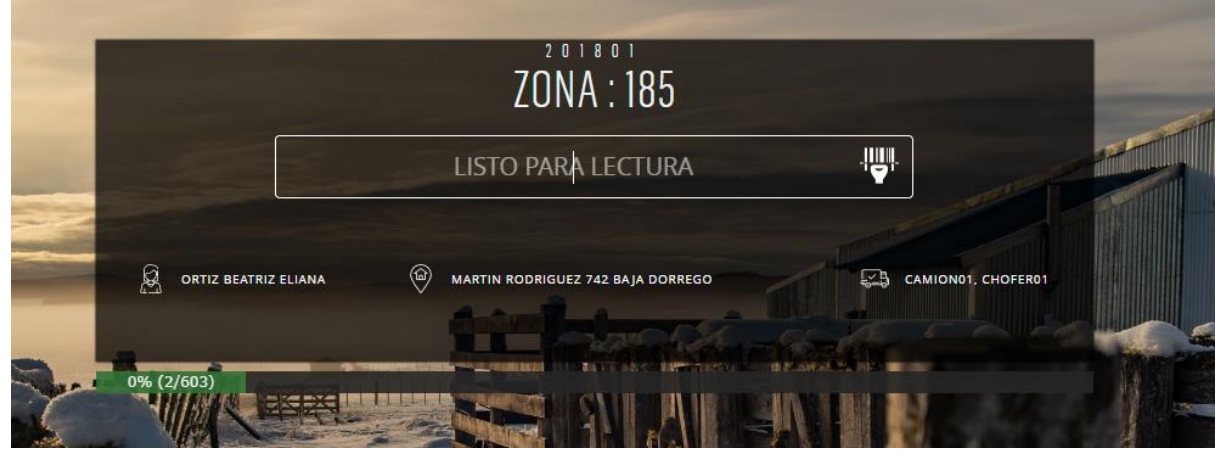

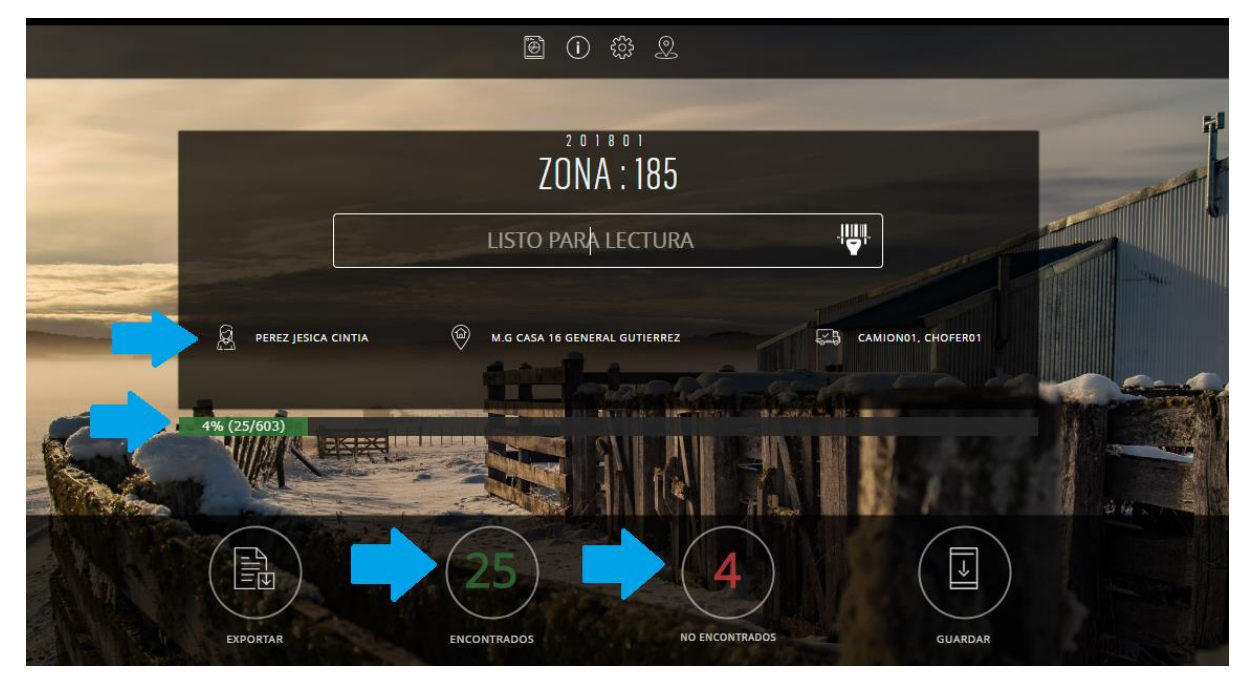

PUEDE CAMBIAR DE CAMION; CHOFER; FECHA Y SEGUIR ESCANEANDO, EL SISTEMA AUTOMATICAMENTE ASIGNARA A CADA CELULAR.

PUEDE VER LO QUE ESCANEA PRESIONANDO EL ICONO "ECONTRADOS" O BIEN PRESIONANDO EL ICONO "I" EN EL MENU

|                                          | DOR: JCARBALLO                  |                                |                                 |                  |            |            | <b>•</b>   |  |
|------------------------------------------|---------------------------------|--------------------------------|---------------------------------|------------------|------------|------------|------------|--|
| () ANO CAMPANA: 201803<br>© 70NA - 411 1 |                                 |                                |                                 |                  |            |            |            |  |
|                                          | CAJ                             | AS : 7 DE : 463                |                                 |                  |            |            | $\odot$    |  |
|                                          | -                               |                                |                                 |                  |            |            |            |  |
|                                          | CLIENTE                         | NOMBRE                         | DIRECCION                       | CAMION           | CHOFER     | FECHA      | ELIMINAR   |  |
|                                          | 2062303                         | GUTTERREZ PATRICIA NORMA       | SOLDADO BAIGORRIA 28 GODOY CRUZ | CAMIONCARBALLO02 | CARBALLO02 | 2018-09-12 | <b>1</b> 6 |  |
|                                          | 2062304                         | CORDERO ANELLO JOHANA STHEFANI | MZA.44 6 GODOY CRUZ             | CAMIONCARBALLO02 | CARBALLO02 | 2018-09-12 | Fo         |  |
|                                          | 2062305                         | SAAVEDRA NILDA ISABEL          | HUARPES 3219 GODOY CRUZ         | CAMIONCARBALLO02 | CARBALLO02 | 2018-09-12 | To To      |  |
|                                          | 2062312                         | MARTINEZ ANTONELA ABIGAIL      | MZA. A 1 TUPUNGATO              | CAMIONCARBALLO02 | CARBALLO02 | 2018-09-12 | 16         |  |
|                                          | 2062306                         | PAEZ MILAGROS BELEN            | SAN LUIS 1128 GODOY CRUZ        | CAMIONCARBALLO02 | CARBALLO02 | 2018-09-12 | ĥ          |  |
|                                          | 2062302 AGUILERA ADRIANA ISABEL |                                | MZA.K 6 GODOY CRUZ              | CAMIONCARBALLO02 | CARBALLO02 | 2018-09-12 | ĥ          |  |
|                                          | TOTAL : 6                       |                                |                                 |                  |            |            |            |  |
|                                          |                                 |                                |                                 |                  |            |            |            |  |
|                                          |                                 |                                |                                 |                  |            |            |            |  |
|                                          |                                 |                                |                                 |                  |            |            |            |  |
|                                          |                                 |                                |                                 |                  |            |            |            |  |
|                                          |                                 |                                |                                 |                  |            |            |            |  |
|                                          |                                 |                                |                                 |                  |            |            |            |  |
|                                          |                                 |                                |                                 |                  |            |            |            |  |
|                                          |                                 |                                |                                 |                  |            |            |            |  |
|                                          |                                 |                                |                                 |                  |            |            | -          |  |
|                                          |                                 |                                |                                 |                  |            |            | ► E        |  |
|                                          |                                 |                                |                                 |                  |            |            |            |  |
|                                          |                                 |                                |                                 |                  |            |            |            |  |

AQUÍ PODRA VER DETALLE DE SU LECTURA Y BORRAR LA LECTURA NO DESEADA

| STSTEMA DE ESCANEO |                                                 |     |         |         |          |            |       |      |           |                       |
|--------------------|-------------------------------------------------|-----|---------|---------|----------|------------|-------|------|-----------|-----------------------|
|                    | AÑO CAMPAÑA: 201803 GRAFICO DE CAJAS POR CHOFER |     |         |         |          |            |       |      |           |                       |
|                    |                                                 |     | CARBALL | .002 CA | RBALLO03 | CARBALLO04 | CHOFE | ER01 | $(\times$ | $\mathcal{O}$         |
|                    | ZONA : 185                                      |     |         |         |          |            |       |      |           |                       |
|                    |                                                 |     |         |         |          |            |       |      |           |                       |
|                    | ZONA : 401                                      |     |         |         |          |            |       |      |           |                       |
|                    |                                                 |     |         |         |          |            |       |      |           |                       |
|                    | ZONA : 403                                      |     |         |         |          |            |       |      |           | And the second second |
|                    | ZONA : 408                                      |     |         |         |          |            |       |      |           |                       |
|                    |                                                 |     |         |         |          |            |       |      |           |                       |
| -                  | ZONA : 411                                      |     |         |         |          |            |       |      |           |                       |
| Recht              |                                                 |     |         |         |          |            |       |      |           |                       |
|                    | ZONA : 085                                      |     |         |         |          |            |       |      |           | 44.                   |
|                    |                                                 |     |         |         |          |            |       |      |           |                       |
| RION               | 0                                               |     |         |         |          |            |       |      |           |                       |
|                    |                                                 | 0 5 | 1       | 0       | 15       | 20 2       | 25 3  | 30   | 35        | 40                    |
|                    |                                                 |     |         |         |          |            |       |      |           |                       |

LUEGO DE GUARDAR SE DESPLEGARA UN GRAFICO DONDE PODRA OBSERVAR POR CAMPAÑA LAS CAJAS ASIGNADAS A CADA CHOFER POR ZONA, TAMBIEN PUEDE VER ESTE GRAFICO PRESIONANDO EL ICONO DE GRAFICO EN EL MENU.

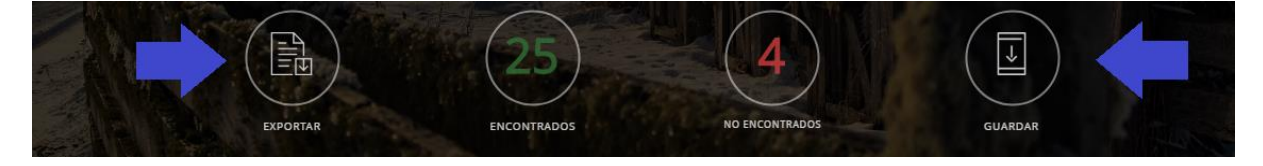

PARA ASIGNAR LO LEIDO A LOS CHOFERES ELEGIDOS, PRESIONE EL ICONO "GUARDAR"

AL FINALIZAR: PUEDE EXPORTAR LO LEIDO PRESIONANDO EL ICONO "EXPORTAR"

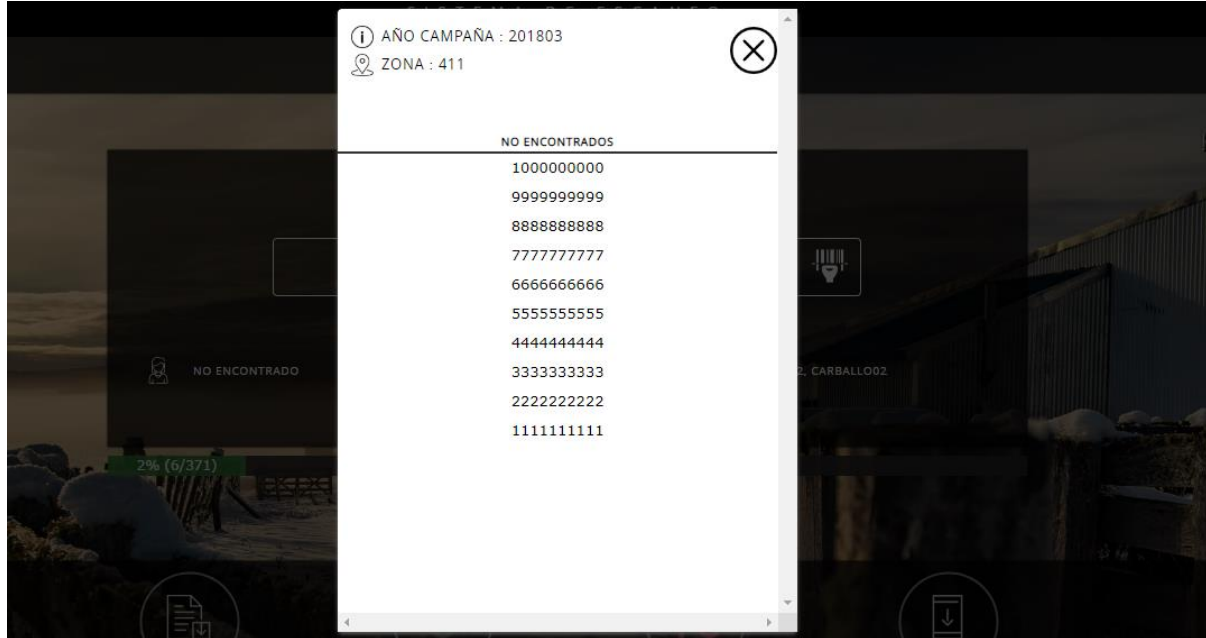

PARA OBSERVAR LA LECGTURA NO ENCONTRADA, PRESIONE EL ICONO "NO ENCONTRADOS"